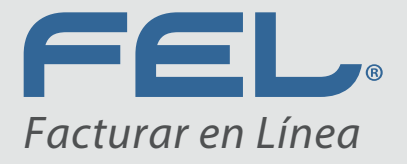

www.felfacturacion.com.mx

### dh)

# MANUAL DE NÓMINA

Versión 1.2

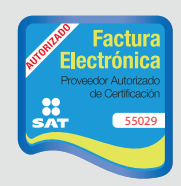

Proveedor autorizado de certificación SAT Número de aprobación: **55029** 

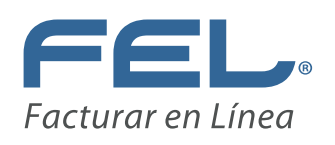

#### ÍNDICE

| Introducción y Objetivo                                  |
|----------------------------------------------------------|
| Información Relevante4                                   |
| Catálogo Empleados 1.25                                  |
| Filtrado de Empleados 1.26                               |
| Exportar Empleados                                       |
| Agregar Empleado8                                        |
| Búsqueda de Empleado Nómina 1.1 para Importación11       |
| Agregar Emisor                                           |
| Entidad Sistema Nacional de Coordinación Fiscal (SNCF)12 |
| Receptor12                                               |
| Agregar Subcontratación12                                |
| Agregar Percepciónes13                                   |
| Agregar Jubilación, Pensión o Retiro13                   |
| Agregar Separación o Indemnización13                     |
| Agregar Deducciónes14                                    |
| Agregar Otros Pagos14                                    |
| Agregar Incapacidades14                                  |
| Generar Nómina 1.215                                     |
| Etiquetas Personalizadas y Firmas16                      |
| Concepto17                                               |
| Totales17                                                |
| Ejemplo CFDI Recibo de Nómina 1.218                      |
| Ejemplo XML Nómina 1.219                                 |
| Generar Pre- Nómina 1.219                                |
| Filtrado de Pre- Nómina 1.220                            |
| Registro de Pre- Nómina 1.2                              |
| Contacto                                                 |

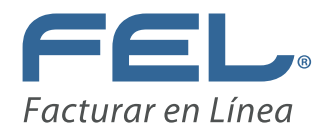

#### **INTRODUCCIÓN**

El sistema FEL (Facturar en Línea) le ofrece un manejo versátil para generar sus CFDI's por Internet de manera fácil, confiable y veraz de acuerdo con las disposiciones Fiscales y Laborales vigentes.

El siguiente manual muestra de manera detallada cómo capturar la información del patrón y la de los trabajadores, para generar con éxito el Complemento del Comprobante Fiscal Digital a través de Internet (CFDI), para el manejo de la Nómina.

El SAT anuncio el nuevo Complemento de CFDI Nómina en su página de Internet. En este nuevo complemento se incluyen aún más conceptos para la emisión de los CFDI de nómina a partir de 2017.

El complemento para emitir los recibos de nómina es la versión 1.2, este complemento tiene una nueva estructura y nuevos campos para llenar por parte de los patrones obligados.

Los principales cambios que tiene esta nueva versión 1.2 es la integración de los siguientes campos:

- En Subcontratación: RFC de la empresa que subcontrata, porcentaje de tiempo del trabajador que prestó sus servicios.

- Segregación de las percepciones en gravadas y exentas.
- Ingresos en Acciones o Títulos valor.
- Pagos por Jubilación, Pensión, Indemnización o Retiro.
- Dependencias de Gobierno: origen de los recursos.

#### OBJETIVO

Informar y orientar al usuario sobre la manera correcta de realizar los recibos de nómina, además de brindar la facilidad de poder generar un recibo de nómina en cualquier momento y desde cualquier lugar.

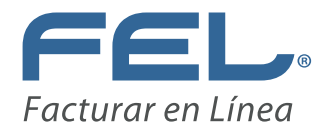

#### **INFORMACIÓN RELEVANTE:**

La siguiente liga es correspondiente a "Requisitos de la Nómina" publicados por el SAT:

http://www.sat.gob.mx/informacion\_fiscal/factura\_electronica/Paginas/complemento\_nomina.aspx

#### Nota: recuerde que la nómina ya debe estar calculada y verificada correctamente.

Para utilizar este complemento en nuestra plataforma Online:

Ingrese a nuestra página www.fel.mx y dé clic en "Entrar a mi cuenta".

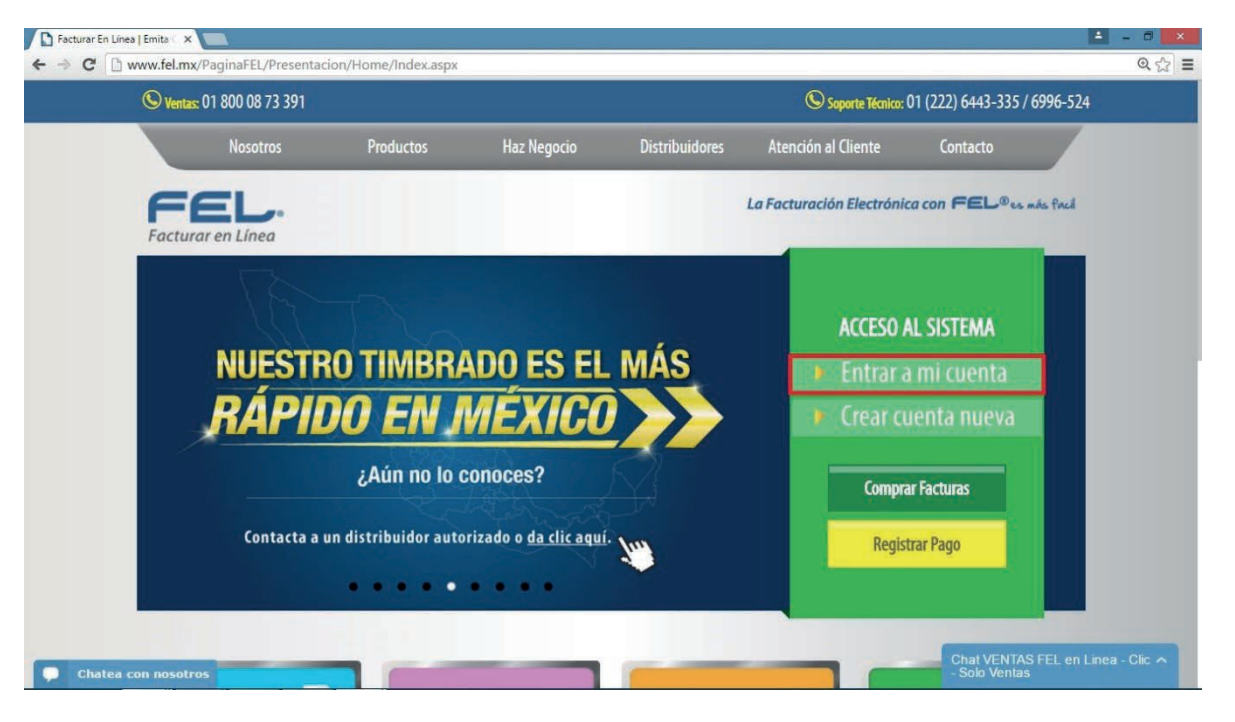

Ingrese la información de la cuenta para tener el acceso al aplicativo.

-Usuario: este es el RFC que dio de alta en el registro.

-Cuenta: su cuenta inicialmente es el RFC cambiarlo por el nombre de la sucursal.

-Contraseña: la contraseña es la frase secreta que eligió durante el registro.

Nota: recuerde que su contraseña debe contar con 8 caracteres incluyendo al menos una mayúscula, una minúscula, un número y un caracter especial.

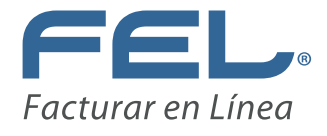

| FEL © - Sistema Online - Google Chrome | - 0 ×                         |
|----------------------------------------|-------------------------------|
| ntacion/Usuario/Ingreso.aspx           | ର ଟ                           |
| soporte                                |                               |
| SUARIOS<br>Entrar<br>traseña?          |                               |
|                                        | Intacion/Usuario/Ingreso.aspx |

#### **CATÁLOGO EMPLEADOS 1.2**

Para la generación de nómina se debe contar con un catálogo que contenga los requisitos fiscales para la emisión de los recibos de nómina. Los empleados pueden ser agregados al catálogo capturando la información requerida de acuerdo a los lineamientos del SAT consultar "INFORMACIÓN RELEVANTE" que se encuentra al inicio del manual y los opcionales que son los que no afectan la generación del comprobante fiscal.

1.- Una vez dentro del sistema, en la sección "NÓMINA 1.2", seleccione el botón "Catálogo Empleados 1.2".

| NÓMINA 1.2                 |                        |
|----------------------------|------------------------|
| Generar CFDI Nómina 1.2:   | Generar Nómina 1.2     |
| Catálogo de Empleados 1.2: | Catálogo Empleados 1.2 |
| Generar Pre-Nómina 1.2:    | Generar Pre-Nómina 1.2 |

2.- Le muestra la siguiente pantalla.

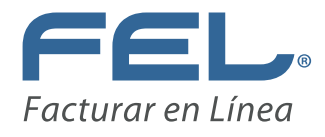

|                                                                                                    |                                                                    |                                     | LAB-                  |         | Sucursal:<br>Sesión: | 00003FEL<br>Principal<br>17/01/2017 02:02:19 p.n |
|----------------------------------------------------------------------------------------------------|--------------------------------------------------------------------|-------------------------------------|-----------------------|---------|----------------------|--------------------------------------------------|
| Facturar e                                                                                                    | n línea® CFDI                                                      |                                     | ACAMA                 | Cer     | rrar Sesión          |                                                  |
| el Principal   Reg                                                                                                    | istro de CFDI                                                      | Cartera de Clientes                 | Catálogo de Productos | Soporte | Ayuda                |                                                  |
|                                                                                                    |                                                                    |                                     |                       |         |                      |                                                  |
| ILTRADO DE EMPLEADOS                                                                                                   | 5 1.2                                                              |                                     |                       |         |                      |                                                  |
|                                                                                                    |                                                                    |                                     |                       |         |                      |                                                  |
|                                                                                                    | DEC Nombra                                                         | No. do Emploado                     |                       |         |                      |                                                  |
| Búsqueda de empleados                                                                                                  | RFC      Nombre                                                    | 🔾 No. de Empleado                   |                       |         |                      |                                                  |
| Búsqueda de empleados                                                                                                  | RFC Nombre                                                         | O No. de Empleado                   |                       |         |                      |                                                  |
| Búsqueda de empleados<br>CATÁLOGO DE EMPLEADO                                                                          | • RFC O Nombre<br>:                                                | O No. de Empleado                   | _                     |         |                      |                                                  |
| Búsqueda de empleados<br>ATÁLOGO DE EMPLEADO<br>Agregar Empleado                                                       | RFC Nombre                                                         | O No. de Empleado                   |                       |         |                      |                                                  |
| Búsqueda de empleados<br>ATÁLOGO DE EMPLEADO<br>Agregar Empleado<br>RFC                                                | RFC Nombre  S 1.2  Nombre                                          | No. de Empleado                     | eado                  |         |                      |                                                  |
| Búsqueda de empleados<br>ATÁLOGO DE EMPLEADO<br>Agregar Empleado<br>RFC<br>AAAA820313AA4                               | RFC Nombre  S 1.2  Nombre Empleado Prueba                          | No. de Empleado                     | eado<br>Ø Ø           |         |                      |                                                  |
| Búsqueda de empleados<br>ATÁLOGO DE EMPLEADO<br>Agregar Empleado<br>RFC<br>AAAA820313AA4<br>< >                        | RFC Nombre      Nombre      S 1.2      Nombre      Empleado Prueba | No. de Empleado<br>No. de Empl<br>1 | eado<br>Ø Ø           |         |                      |                                                  |
| Búsqueda de empleados<br>ATÁLOGO DE EMPLEADO<br>Agregar Empleado<br>RFC<br>AAAA820313AA4<br>< ><br>Exportar Empleados  | RFC Nombre  S 1.2  Nombre Empleado Prueba                          | No. de Empleado                     | eado<br>Ø Ø           |         |                      |                                                  |
| Búsqueda de empleados<br>ArtALOGO DE EMPLEADO<br>Agregar Empleado<br>RFC<br>AAAA820313AA4<br>< ><br>Exportar Empleados | RFC Nombre  S 1.2  Nombre Empleado Prueba                          | No. de Empleado<br>No. de Empl<br>1 | eado<br>Ø Ø           |         |                      |                                                  |
| Búsqueda de empleados<br>ArtALOGO DE EMPLEADO<br>Agregar Empleado<br>RFC<br>AAAA820313AA4<br>< ><br>Exportar Empleados | RFC Nombre  S 1.2  Nombre Empleado Prueba                          | No. de Empleado<br>No. de Empl<br>1 | eado<br>Ø Ø           |         |                      |                                                  |

#### FILTRADO DE EMPLEADOS 1.2

3.- En el apartado "FILTRADO DE EMPLEADOS 1.2", puede buscar, filtrar por RFC, Nombre o No. de Empleado, a sus colaboradores en base a lo que tenga registrado en el "CA-TÁLOGO DE EMPLEADOS 1.2".

Ejemplo:

| ILTRADO DE EMPLEADOS   | 1.2                              |  |
|------------------------|----------------------------------|--|
|                        | • RFC O Nombre O No. de Empleado |  |
| Búsqueda de empleados: | aa                               |  |
|                        |                                  |  |

#### EXPORTAR EMPLEADOS

4.- En el apartado "CATÁLOGO DE EMPLEADOS 1.2", puede exportar la información de sus colaboradores a un archivo en Excel. Dé clic en el botón "Exportar Empleados".

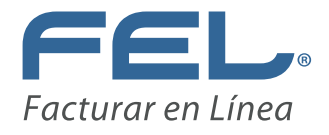

| RFC           | Nombre          | No. de Empleado |    |
|---------------|-----------------|-----------------|----|
| AAAA820313AA4 | Empleado Prueba | 1               | 00 |

#### Ejemplo:

| & Cortar | Cal          | ibri          | - 11 - A        | A = =         | # 27-           | 🚔 Ajustar tea | to             | General        | +       | 1         |                | Norm       | hal           | Buena          | Incorrect  | o No      | eutral         | Cálculo     |      | 100       | *               | ∑ Autosuma | · Ay       | 46        |
|----------|--------------|---------------|-----------------|---------------|-----------------|---------------|----------------|----------------|---------|-----------|----------------|------------|---------------|----------------|------------|-----------|----------------|-------------|------|-----------|-----------------|------------|------------|-----------|
| Copiar   | - N          | K S - 1       | 8 . D. 1        | . = =         | = += +=         | Combine       | v canter v     | \$ - 96 000    | *.3 .92 | Formato   | Dar format     | · COLLE    | a de co       | Celda vincul.  | Entrada    | N         | tas            | Salida      |      | Insertar  | Biminar Formato | Relienar * | Ordenar    | y Buscar  |
| Copiar I | ormato       | THE REAL DR   | 90 - C          |               |                 | CE CHINER     | -              |                | -       | ondiciona | l * como tabla | -          |               |                | 122        |           |                |             | -1.1 | 1         | California -    | C Borrat * | filtrar *  | seleccion |
| apaperes |              | rue.          | ee.             | a.            | Aune            | 2001          |                | Humero         | 13.     |           |                |            |               | 6              | cilos      |           |                |             |      |           | Celuas          |            | NIC CHILDY |           |
| *        | 1 ×          | ✓ Jx          | [nomina12]      |               |                 |               |                |                |         |           |                |            |               |                |            |           |                |             |      |           |                 |            |            |           |
| 0        | 8            | C             | D               | E             | F               | G             | (H)            | 10             | 100     |           | K              | (B)        | M             | N              | 0          | P         | Q              | R           |      | S         | 1               | U.         | V          | W         |
| 1012]    | [RFC]        | [Nombre de    | Correo Elec     | ctrónico]     |                 |               |                |                |         |           |                |            |               |                |            |           |                |             |      |           |                 |            |            |           |
| a12      | AAAA820313   | Empleado P    | rueba           |               |                 |               |                |                |         |           |                |            |               |                |            |           |                |             |      |           |                 |            |            |           |
|          | (emisor)     | [CURP]        | [Registro Pa    | I [RFC Patro  | n de Origen)    |               |                |                |         |           |                |            |               |                |            |           |                |             |      |           |                 |            |            |           |
|          | emisor       | FOAF820313    | 5525665412      | 2             |                 |               |                |                |         |           |                |            |               |                |            |           |                |             |      |           |                 |            |            |           |
|          | [receptor]   | [Número de    | [CURP]          | [Tipo de N    | or [Periodicida | Entidad Fe    | d [Tipo de cor | n [Tipo de rég | [Numero | de [Rie   | sgo del p [Sal | ario diari | i [Salario bi | ase [Departame | er[Puesto] | [Tipo de. | Jorr [Cuenta b | ans [Banco] | [Sir | dicalizat | [0]             |            |            |           |
|          | receptor     | 1             | FOAF820313      | 310           | '02             | BCN           | '01            | '02            | 1.1111E | +10       | 1              | 1          |               | 1 depa         | puesto     | '01       | 1.2346E4       | 17'         | No   |           |                 |            |            |           |
|          | Percepcion   | es]           |                 |               |                 | -             |                |                |         |           |                |            |               |                |            |           |                |             |      |           |                 |            |            |           |
|          |              | Ipercepción   | IT TIPO de per  | n[clave]      | [concepto]      | (Importe G    | ra jimporte Ex | entoj          |         |           |                |            |               |                |            |           |                |             |      |           |                 |            |            |           |
|          |              | percepcion    | 001             |               | 1 sueldo        | 1             | 0 0            | D              |         |           |                |            |               |                |            |           |                |             |      |           |                 |            |            |           |
|          |              | percepcion    | '010            |               | 2 puntualidad   | 1             | 0 0            | 0              |         |           |                |            |               |                |            |           |                |             |      |           |                 |            |            |           |
|          |              | percepcion    | .019            |               | 3 Horas extra   | 2             | 0              | D              |         |           |                |            |               |                |            |           |                |             |      |           |                 |            |            |           |
|          |              |               | (Horas extra    | Tipo de n     | or; [Dias]      | (Horas extr   | a limporte pa  | igadoj         |         |           |                |            |               |                |            |           |                |             |      |           |                 |            |            |           |
|          |              | -             | norasextra      | 10            | 1 1 1 1 1 1     |               | 2 5            | 0              |         |           |                |            |               |                |            |           |                |             |      |           |                 |            |            |           |
|          | Deduccion    | [Tipo de dei  | afcrave]        | Iconcepto     | [ [Importe]     |               |                |                |         |           |                |            |               |                |            |           |                |             |      |           |                 |            |            |           |
|          | deduccion    | 1001          |                 | L Imiss       |                 |               |                |                |         |           |                |            |               |                |            |           |                |             |      |           |                 |            |            |           |
|          | deduccion    | UUZ           | (Chang)         | 2 ISF         | 1 (Immentel     |               |                |                |         |           |                |            |               |                |            |           |                |             |      |           |                 |            |            |           |
|          | LOUIOS Pagos | 1003          | ([Ciave]        | [concepto     | 1 [importe]     |               |                |                |         |           |                |            |               |                |            |           |                |             |      |           |                 |            |            |           |
|          | otrospagos   | 10-desidie of | 10 desidies and | L Subsidio    |                 |               |                |                |         |           |                |            |               |                |            |           |                |             |      |           |                 |            |            |           |
|          |              | cubridicale   | 1 Subsidio Ca   | anano)        |                 |               |                |                |         |           |                |            |               |                |            |           |                |             |      |           |                 |            |            |           |
|          | Inconscient  | (Disc do inci | Tine de int     | Departo e     | nonotario!      |               |                |                |         |           |                |            |               |                |            |           |                |             |      |           |                 |            |            |           |
|          | incapacidad  | (Dies de mic  | ins internet    | e trinporce i | in              |               |                |                |         |           |                |            |               |                |            |           |                |             |      |           |                 |            |            |           |
|          | incapacinaci | 13            |                 |               |                 |               |                |                |         |           |                |            |               |                |            |           |                |             |      |           |                 |            |            |           |
|          |              |               |                 |               |                 |               |                |                |         |           |                |            |               |                |            |           |                |             |      |           |                 |            |            |           |
|          |              |               |                 |               |                 |               |                |                |         |           |                |            |               |                |            |           |                |             |      |           |                 |            |            |           |
|          |              |               |                 |               |                 |               |                |                |         |           |                |            |               |                |            |           |                |             |      |           |                 |            |            |           |
|          |              |               |                 |               |                 |               |                |                |         |           |                |            |               |                |            |           |                |             |      |           |                 |            |            |           |
|          |              |               |                 |               |                 |               |                |                |         |           |                |            |               |                |            |           |                |             |      |           |                 |            |            |           |
|          |              |               |                 |               |                 |               |                |                |         |           |                |            |               |                |            |           |                |             |      |           |                 |            |            |           |
|          |              |               |                 |               |                 |               |                |                |         |           |                |            |               |                |            |           |                |             |      |           |                 |            |            |           |
|          |              |               |                 |               |                 |               |                |                |         |           |                |            |               |                |            |           |                |             |      |           |                 |            |            |           |
|          |              |               |                 |               |                 |               |                |                |         |           |                |            |               |                |            |           |                |             |      |           |                 |            |            |           |
|          |              |               |                 |               |                 |               |                |                |         |           |                |            |               |                |            |           |                |             |      |           |                 |            |            |           |
|          |              |               |                 |               |                 |               |                |                |         |           |                |            |               |                |            |           |                |             |      |           |                 |            |            |           |
|          |              |               |                 |               |                 |               |                |                |         |           |                |            |               |                |            |           |                |             |      |           |                 |            |            |           |
|          |              |               |                 |               |                 |               |                |                |         |           |                |            |               |                |            |           |                |             |      |           |                 |            |            |           |
|          |              |               |                 |               |                 |               |                |                |         |           |                |            |               |                |            |           |                |             |      |           |                 |            |            |           |
|          |              |               |                 |               |                 |               |                |                |         |           |                |            |               |                |            |           |                |             |      |           |                 |            |            |           |

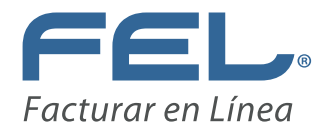

#### AGREGAR EMPLEADO

5.- En el apartado "CATÁLOGO DE EMPLEADOS 1.2", puede registrar a uno o más colaboradores. Dé clic en "Agregar Empleado".

| gregar Empleado |                 |                 |    |
|-----------------|-----------------|-----------------|----|
| RFC             | Nombre          | No. de Empleado |    |
| AAAA820313AA4   | Empleado Prueba | 1               | 00 |
| :>              |                 |                 |    |

6.- Le muestra la siguiente pantalla.

Nota: coloque su cursor sobre el icono 📵 y le mostrará información para el llenado.

| » IMPORTAR EMPLEADO NÓMINA 1.2  |                                       |                               |                                      |                     |
|---------------------------------|---------------------------------------|-------------------------------|--------------------------------------|---------------------|
| Importar archivo .xlsx o .csv 🔲 |                                       |                               |                                      |                     |
| » BÚSQUEDA DE EMPLEADO NÓMINA 1 | 1 PARA IMPORTACIÓN                    |                               |                                      |                     |
| Búsqueda de empleador           | o. de Empleado 🔍 No. de Seguro Social |                               |                                      |                     |
| » NÓMINA 1.2                    |                                       |                               |                                      |                     |
| * RFC empleado:                 | * Nombre Empleado                     |                               | Correo Electrónico                   |                     |
| Agregar Emisor:                 |                                       |                               |                                      |                     |
| Receptor                        |                                       |                               |                                      |                     |
| * Número de empleado:           | * CURP:                               | Tipo de nómina:               | Periodicidad del pago:               | Entidad federativa: |
|                                 |                                       | Nimera de constituidad a sint | Carbo inizial de la calectía laboral | Diagon del avantes  |
| 01-Contrato de trabajo por tie  | 02-Sueldos                            | li                            |                                      | Seleccione          |
| Salario diario integrado:       | Salario base, cuotas y aportaciones:  | Departamento:                 | Puesto:                              | Tipo de jornada:    |
| 0                               | 0                                     | 0                             | 0                                    | () Seleccione       |
| Cuenta bancaria:                | Banco:<br>Seleccione                  | Sindicalizado:                |                                      |                     |
|                                 |                                       |                               |                                      |                     |
| Agregar Subcontratación:        |                                       |                               |                                      |                     |
| Agregar Percepciones:           |                                       |                               |                                      |                     |
| Agregar Deducciones:            |                                       |                               |                                      |                     |
| Agregar Otros Pagos:            |                                       |                               |                                      |                     |
| Agregar Incapacidades:          |                                       |                               |                                      |                     |
| Total de percepciones:          | Total de deducciones:                 | Total de otros pagos:         |                                      |                     |
|                                 |                                       |                               |                                      | Subtota             |
|                                 |                                       |                               |                                      | Descuer             |

7.- En el apartado "**IMPORTAR EMPLEADO NÓMINA 1.2**", puede cargar archivos con extensión .xlsx o .csv.

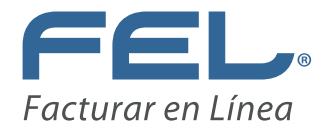

» IMPORTAR EMPLEADO NÓMINA 1.2 Importar archivo .xlsx o .csv

8.- Active la casilla. Le muestra la siguiente pantalla.

Si ya cuenta con su archivo dé clic en el botón "**Seleccionar archivo**" y desde aquí podrá subirlo. Posteriormente dé clic en el botón "**Importar**".

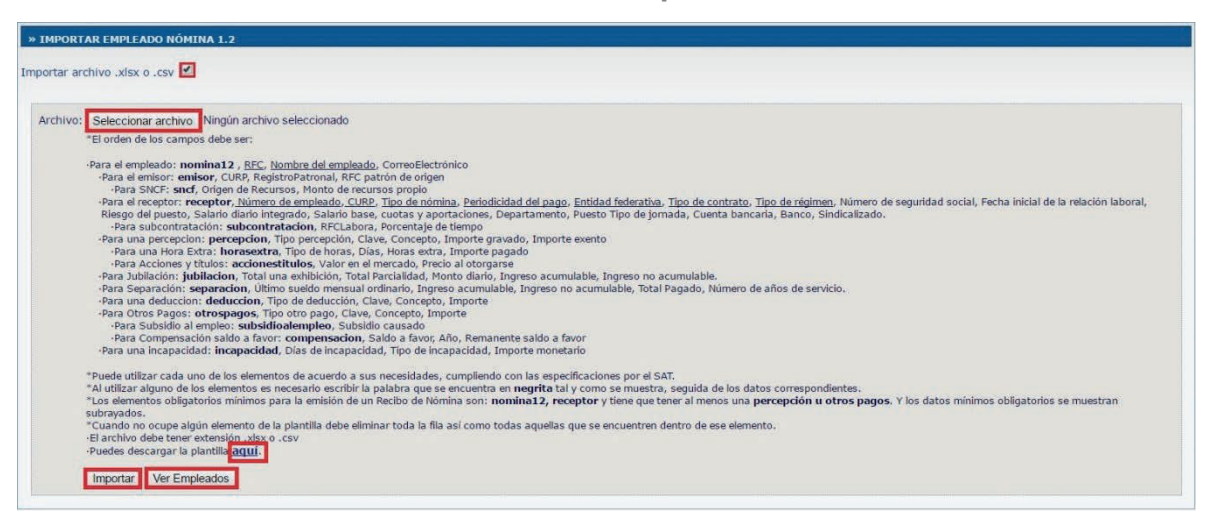

9.- Le muestra la siguiente ventana indicando el número de empleados importados exitosamente. Dé clic en el botón "**Aceptar**".

| www.fel.mx dice:                     |   |
|--------------------------------------|---|
| 0 empleados importados exitosamente. |   |
|                                      | _ |

10.- Si requiere ir al "**Catálogo de Empleados 1.2**" dé clic en el botón "**Ver Empleados**" y lo redireccionará.

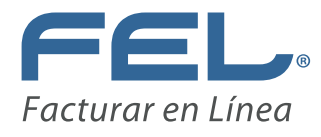

|              |                                                              | RFC      Nombre      No. de                       | e Empleado                           | -  |
|--------------|--------------------------------------------------------------|---------------------------------------------------|--------------------------------------|----|
|              | Búsqueda de empleado                                         | os:                                               |                                      |    |
|              |                                                              |                                                   |                                      |    |
| er Empleados |                                                              | 114 M 4 10                                        |                                      |    |
| ci Empicados | » CATÁLOGO DE EMPLEAD                                        | 051.2                                             |                                      |    |
| er Empleados | » CATÁLOGO DE EMPLEAD                                        | 00S 1.2                                           |                                      |    |
|              | » CATÁLOGO DE EMPLEAD<br>Agregar Empleado                    | OS 1.2                                            |                                      |    |
|              | » CATÁLOGO DE EMPLEAD<br>Agregar Empleado<br>RFC             | Nombre                                            | No. de Empleado                      |    |
|              | Agregar Empleado     RFC     AAAA820313AA4                   | Nombre Empleado Prueba                            | No. de Empleado                      | Øs |
|              | Agregar Empleado     RFC     AAAA820313AA4     MOTA830806W20 | Nombre<br>Empleado Prueba<br>MONTERO TORRES ANGEL | <b>No. de Empleado</b><br>001<br>002 | 00 |

11.- También tiene la opción de descargar una plantilla. Sólo dé clic en "aquí".

| ·Puedes desc | argar la plantilla <mark>aquí</mark> . |  |  |  |  |  |
|--------------|----------------------------------------|--|--|--|--|--|
| Importar     | Ver Empleados                          |  |  |  |  |  |

#### Ejemplo plantilla:

| inicio Ins<br>3         | ertar Diseño de págin<br>• 🕞 🏂 [Clav         | a Fórmulas Datos           | Revisar Vista                 | Foxit Reader PDF Nit    | ro Pro 10           | - International Content of Content of Conten | onnina (Je        |                               |                                   |                        |                              |                                |                    |             | 0  |
|-------------------------|----------------------------------------------|----------------------------|-------------------------------|-------------------------|---------------------|----------------------------------------------------------------------------------------------------|-------------------|-------------------------------|-----------------------------------|------------------------|------------------------------|--------------------------------|--------------------|-------------|----|
|                         |                                              |                            |                               |                         |                     |                                                                                                    |                   |                               |                                   |                        |                              |                                |                    |             |    |
| B<br>IFFCI              | C<br>NonbreEmpleads)                         | D<br>(Caneo Beatánico)     | £                             | .F                      | G                   | н                                                                                                    | к.<br>К.          | J                             | к                                 | L.                     | м                            | N                              | 0                  | /P          |    |
| Terrescul               | CURPI                                        | (Plaganni Parcoval)        | IFFC patrix de orgen          | 4                       |                     |                                                                                                    |                   |                               |                                   |                        |                              |                                |                    |             |    |
| ensor                   | (SNCF)                                       | (Chigen de rectanois)      | (Monte de recursion pr        | opiol                   |                     |                                                                                                    |                   |                               |                                   |                        |                              |                                |                    |             |    |
| freespror               | [Número de empleado]                         | (CURP)                     | [Tipo de nómina]              | (Periodicidad del pago) | (Entidad lederativa | [Tipo de convians]                                                                                                    | (Tipo de régimen) | (féamero de seguridad social) | (Fecha inicial de la relación lab | oral (Flesgo del pueso | [Selaro dato integrado][S    | lalaris baze, ouotaz y aportso | one (Departamento) | (Puesto) [] | Ť, |
| Teoepior                | Isubcontratacioni                            | [RFCLabora]                | (Parcentajo de Hempa          | 1                       |                     |                                                                                                    |                   |                               |                                   |                        |                              |                                |                    |             |    |
| IPercepc                | one)                                         |                            |                               |                         |                     |                                                                                                    |                   |                               |                                   |                        |                              |                                |                    |             |    |
| - more to               | Ipercepcidry                                 | (Teopercepción)            | (Clave)                       | [Concepto]              | [importe gravado]   | [Importe exercite]                                                                                                    |                   |                               |                                   |                        |                              |                                |                    |             |    |
|                         | Provide State                                | (Heracostra)               | [Tipo de horas]               | [Diai]                  | (Horac entra)       | [Income pagado]                                                                                                    | 1                 |                               |                                   |                        |                              |                                |                    |             |    |
|                         |                                              | (Acciones y titulos)       | [Valor en el mercado]         | [Precio al otorparse]   |                     |                                                                                                    |                   |                               |                                   |                        |                              |                                |                    |             |    |
|                         | Triblecoon!                                  | Totaluna eshibicioni       | [Totalpastaliad]              | [Monto diano]           | Ingreto acumulabi   | logiesono adumidable]                                                                                                    | 1                 |                               |                                   |                        |                              |                                |                    |             |    |
|                         | Iseparación)                                 | (Ülino sueldo mensual ora  | Inatio] (Ingreco acumulable)  | Ingreso no acumulable   | [Totalpagado]       | Plámero de años de servicio                                                                                                    | 1                 |                               |                                   |                        |                              |                                |                    |             |    |
| [deduccio               | in] [Tipo da deducción]                      | [Clave]                    | [Concepto]                    | [Importe]               |                     |                                                                                                    |                   |                               |                                   |                        |                              |                                |                    |             |    |
| (Otros Pa<br>otros page | ass) [Tipe on opegal                         | (Clave)                    | [Concepte]                    | [Importe]               |                     |                                                                                                    |                   |                               |                                   |                        |                              |                                |                    |             |    |
| 1925                    | Elizabilito al empleo)<br>subsidio alempiero | (Subrido cauxado)          |                               |                         |                     |                                                                                                    |                   |                               |                                   |                        |                              |                                |                    |             |    |
|                         | Compensación saldo a<br>compensación         | favo (Saldo a lavor)       | [Añe]                         | [Remanterne saldo a la  | er 5                |                                                                                                    |                   |                               |                                   |                        |                              |                                |                    |             |    |
| [Incapace<br>Incapace   | dad) (Diar de Incapacidad)<br>Ind            | [Tipo de incapacidad]      | [Inpote nonetatio]            |                         |                     |                                                                                                    |                   |                               |                                   |                        |                              |                                |                    |             |    |
| 21 (FFC)                | [VenbreEnploade]                             | (Caneo Deoirónico)         |                               |                         |                     |                                                                                                    |                   |                               |                                   |                        |                              |                                |                    |             |    |
| lemnor)                 | (CURP)                                       | (Fiegimo Patronal)         | FIFC patrion de cager         | 1                       |                     |                                                                                                    |                   |                               |                                   |                        |                              |                                |                    |             |    |
| emisor                  | LSNOF1                                       | [Origen de recurrent]      | Moreo de recursos pr          | opiol                   |                     |                                                                                                    |                   |                               |                                   |                        |                              |                                |                    |             |    |
| Fedeptor                | INúmero de empleado]                         | (CURP)                     | [Tipo de nómina]              | (Periodicidad del pago) | Entidad lederativa  | (Tipo de contrato)                                                                                                    | Tipo de régiment  | [Vúmero de seguridad cocial]  | Fecha micial de la refación lab   | oral Responded puests  | [Salario diario integrado][5 | ialaris base, oustas y aportao | one (Departamento) | (Puesto) (* | 16 |
| receptor                | [subcontratación]                            | [RECLabora]                | (Porcentajo do tiempo         | -                       |                     |                                                                                                    |                   |                               |                                   |                        |                              |                                |                    |             |    |
| IPercepci               | subcontratacion<br>one1                      |                            |                               |                         |                     |                                                                                                    |                   |                               |                                   |                        |                              |                                |                    |             |    |
| Percepci                | [perception]                                 | Паррикерскіга              | [Clave]                       | (Concepto)              | [Impone gravado]    | [Importe essento]                                                                                                    |                   |                               |                                   |                        |                              |                                |                    |             |    |
|                         | percepoion                                   | (Horas evica)              | [Tipo de horas]               | (Di at)                 | (Horacienta)        | Income pagado)                                                                                                    |                   |                               |                                   |                        |                              |                                |                    |             |    |
|                         |                                              | [Acoiones y titulos]       | [Valor en el mercado]         | (Precio al otorgarze)   |                     |                                                                                                    |                   |                               |                                   |                        |                              |                                |                    |             |    |
|                         | [publication]                                | Total una estimation       | (Treat partial ded)           | (Horro diano)           | lingress sournalabl | [ingrerono acumitable]                                                                                                    |                   |                               |                                   |                        |                              |                                |                    |             |    |
|                         | [separación]                                 | Elltino sueldo mensual oro | finario] Singreco acumulable) | Ingress no soundable    | [fotelpagedo]       | Número de años de servicio                                                                                                    | 1                 |                               |                                   |                        |                              |                                |                    |             |    |
| [deducos                | in) [Tipo de deducción]                      | (Clave)                    | (Concepto)                    | [importe]               |                     |                                                                                                    |                   |                               |                                   |                        |                              |                                |                    |             |    |
| (Ctros Pa               | pod Theorepagel                              | (Clave)                    | [Concepto]                    | [Importe]               |                     |                                                                                                    |                   |                               |                                   |                        |                              |                                |                    |             |    |
| constraint              | (Subsidio al empleo)                         | [Subsidie caurado]         |                               |                         |                     |                                                                                                    |                   |                               |                                   |                        |                              |                                |                    |             |    |
|                         | Ecompensación saldo a                        | Tavo (Saldo a Tavor)       | [Alio]                        | IRemanterne saldo a fa  | ot                  |                                                                                                    |                   |                               |                                   |                        |                              |                                |                    |             |    |

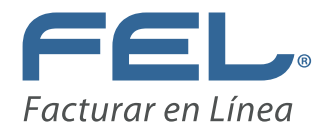

#### BÚSQUEDA DE EMPLEADO NÓMINA 1.1 PARA IMPORTACIÓN

12.- En el apartado **"BÚSQUEDA DE EMPLEADO NÓMINA 1.1 PARA IMPORTACIÓN"**, puede buscar, filtrar por RFC, No. de Empleado o No. de Seguro Social a sus colaboradores, en base a lo registrado en el **"CATÁLOGO DE EMPLEADOS 1.1"**.

Ejemplo:

| » BÚSQUEDA DE EMPLEADO NÓMINA 1.1 PARA IMPORTACIÓN |                                                |  |  |  |  |  |
|----------------------------------------------------|------------------------------------------------|--|--|--|--|--|
|                                                    | • RFC O No. de Empleado O No. de Seguro Social |  |  |  |  |  |
| Búsqueda de empleado:                              | A                                              |  |  |  |  |  |
|                                                    | AAHS831018J27 01                               |  |  |  |  |  |

| » NÓMINA 1.2                                       |                                      |                             |                                       |                        |
|----------------------------------------------------|--------------------------------------|-----------------------------|---------------------------------------|------------------------|
| * RFC empleado:                                    | * Nombre Empleado                    |                             | Correo Electrónico                    |                        |
| Agregar Emisor:                                    |                                      |                             |                                       |                        |
| Receptor                                           |                                      |                             |                                       |                        |
| * Número de empleado:                              | * CURP:                              | Tipo de nómina:             | Periodicidad del pago:                | Entidad federativa:    |
| 3                                                  | 0                                    | 🚯 O-Nómina ordinaria 🔹 🔹    | 🚯 01-Diario 🔻                         | G AGU-Aguascalientes 🔹 |
| Tine de contrates                                  | Tine de sécliment                    | Número de conveldad antials | Cales Istelal de la velación Jahavali | Risson del superter    |
| 01-Contrato de trabajo por tier T                  | 02-Sueldos                           | Numero de segundad social.  | Calification la relación la Dotal.    | Seleccione             |
|                                                    |                                      | •                           |                                       |                        |
| Salario diario integrado:                          | Salario base, cuotas y aportaciones: | Departamento:               | Puesto:                               | Tipo de jornada:       |
| •                                                  | 0                                    | 0                           | 0                                     | Seleccione •           |
| Cuenta bancaria:                                   | Banco:                               | Sindicalizado:              |                                       |                        |
| 6                                                  | <li>Seleccione •</li>                | Seleccionar 🔻               |                                       |                        |
| Agregar Subcontratación:     Agregar Percepciones: |                                      |                             |                                       |                        |
| Agregar Deducciones:                               |                                      |                             |                                       |                        |
| Agregar Otros Pagos:                               |                                      |                             |                                       |                        |
| Agregar Incapacidades:                             |                                      |                             |                                       |                        |
| Total de percepciones:                             | Total de deducciones:                | Total de otros pagos:       |                                       |                        |
| (1)                                                | ()                                   | •                           |                                       |                        |
|                                                    |                                      |                             |                                       | Subtotal: 0.00         |
|                                                    |                                      |                             |                                       | Descuento: 0.00        |
|                                                    |                                      |                             |                                       | Total: 0.00            |

13.- En el apartado de "NÓMINA 1.2". Coloque la información que le solicita.

Limpiar Alta Regresar

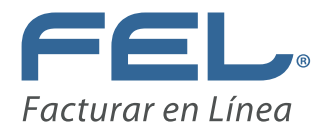

#### AGREGAR EMISOR

14.- Cuando seleccione la casilla "**Agregar Emisor**", le muestra la siguiente pantalla. Coloque los datos que le solicita.

| Agregar Emisor:      |                                             |                       |  |
|----------------------|---------------------------------------------|-----------------------|--|
| CURP:                | Registro patronal:                          | RFC patrón de origen: |  |
| 0                    |                                             | 3                     |  |
|                      |                                             |                       |  |
| Agregar Entidad Sict | tema Nacional de Coordinación Eiscal (SNC)  | A.                    |  |
| Agregar Encluad Sist | tenia Nacional de Coordinación Piscal (SNC) |                       |  |

#### ENTIDAD SISTEMA NACIONAL DE COORDINACIÓN FISCAL (SNCF)

15.- Si el RFC del emisor existe en el listado de RFC inscritos no cancelados en el SAT (I\_RFC) con marca de unidad adherida al Sistema Nacional de Coordinación Fiscal, este elemento debe existir para ello active la casilla "Agregar Entidad Sistema Nacional de Coordinación Fiscal (SNCF)", le muestra la siguiente pantalla. Coloque los datos que le solicita.

| Agregar Emisor:                                                  |                                    |                       |
|------------------------------------------------------------------|------------------------------------|-----------------------|
| CURP:                                                            | Registro patronal:                 | RFC patrón de origen: |
| Agregar Entidad Sistema Nacion                                   | nal de Coordinación Fiscal (SNCF): |                       |
| Origen de recursos:<br>IP-Ingresos propios. IP-Ingresos propios. | Monto de recursos propio:          |                       |
| IF-Ingreso federales.<br>IM-Ingresos mixtos.                     |                                    |                       |

#### RECEPTOR

16.- En "Receptor" coloque los datos del colaborador.

| * Número de empleado:            | * CURP:                              | Tipo de nómina:             | Periodicidad del pago:                | Entidad federativa:  |
|----------------------------------|--------------------------------------|-----------------------------|---------------------------------------|----------------------|
| 0                                | 0                                    | O-Nómina ordinaria •        | 01-Diario 🔻                           | G AGU-Aguascalientes |
| Tipo de contrato:                | Tipo de régimen:                     | Número de seguridad social: | Fecha inicial de la relación laboral: | Riesgo del puesto:   |
| 01-Contrato de trabajo por tie • | 02-Sueldos 🔹                         | 0                           | <b>()</b>                             | Seleccione •         |
| Salario diario integrado:        | Salario base, cuotas y aportaciones: | Departamento:               | Puesto:                               | Tipo de jornada:     |
| 9                                | 6                                    | 0                           | 3                                     | Seleccione •         |
| Cuenta bancaria:                 | Banco:                               | Sindicalizado:              |                                       |                      |
| 8                                | Seleccione •                         | Seleccionar T               |                                       |                      |

#### AGREGAR SUBCONTRATACIÓN

17.- Al activar la casilla "**Agregar Subcontratación**", le muestra la siguiente pantalla. Coloque la información que le solicita y dé clic en el botón "**Agregar**". Si requiere agregar otra subcontratación dé clic en el botón "**Limpiar**" e ingrese los nuevos datos.

| 🖉 Agregar Subcontratación: |                         |
|----------------------------|-------------------------|
| * RFC laboral:             | * Porcentaje de tiempo: |
| 0                          | 0                       |

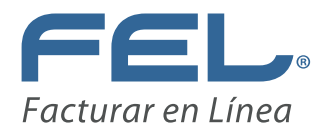

#### AGREGAR PERCEPCIONES

18.- Al activar la casilla "**Agregar Percepciones**" le muestra la siguiente pantalla. Coloque la información que le solicita y dé clic en el botón "**Agregar**". Si requiere agregar una más dé clic en el botón "**Limpiar**" y repita el proceso.

| Agregar Percepciones:                                                                                                    |                                                                                                    |                                  |                    |                   |
|----------------------------------------------------------------------------------------------------|----------------------------------------------------------------------------------------------------|----------------------------------|--------------------|-------------------|
| * Tipo percepción:                                                                                                    | * Clave:                                                                                                    | * Concepto:                      | * Importe gravado: | * Importe exento: |
| O01-Sueldos, Salarios Raya<br>O01-Sueldos, Salarios Raya<br>O02-Grafificación Anual (Ag<br>O03-Participación de los Tra<br>O04-Reembolso de Gastos I<br>O05-Fondo de Ahorro<br>O05-Contribuciones a Cargo<br>O10-Premios por puntualida<br>O11-Prima de Seguro de vidi                                                                                       | s y Jonnales<br>Ininaldo)<br>bajadores en las Utilidades PTU<br>Médicos Dentales y Hospitalarios<br>o del Trabajador Pagadas por el Patrón<br>d | 0                                | 0                  | C Limpiar Agregar |
| <ul> <li>012-Seguro de Castos Med</li> <li>Total</li> <li>013-Cuotas Sindicales Pagi</li> <li>014-Subsidios por incapacio</li> <li>015-Becas para trabajadore</li> <li>019-Horas extra</li> <li>020-Prima dominical</li> <li>021-Prima por antiguedad</li> <li>023-Pagos por separacion</li> <li>024-Seguro de reiro</li> <li>025-Indemnizaciones</li> </ul> | icos Mayores<br>adas por el Patrón :<br>fad<br>a y/o hijos                                                                                      | Total Jubilación pensión retiro: | Total gravado:     | Total exento:     |

#### AGREGAR JUBILACIÓN, PENSIÓN O RETIRO

19.- Al activar la casilla "**Agregar jubilación, pensión o retiro**" le muestra la siguiente pantalla.

| 🖉 Agregar jubilación, pensión o retiro: |                    |               |                       |                          |  |  |  |
|-----------------------------------------|--------------------|---------------|-----------------------|--------------------------|--|--|--|
| Total una exhibición:                   | Total parcialidad: | Monto diario: | * Ingreso acumulable: | * Ingreso no acumulable: |  |  |  |
| 0                                       | 0                  | •             | 0                     |                          |  |  |  |

#### AGREGAR SEPARACIÓN O INDEMNIZACIÓN

20. Al activar la casilla **"Agregar separación o indemnización**" le muestra la siguiente pantalla. Agregue la información correspondiente.

| Agregar separación o indemniz      | ación:                          |                                  |                 |                               |
|------------------------------------|---------------------------------|----------------------------------|-----------------|-------------------------------|
| * Último sueldo mensual ordinario: | * Ingreso acumulable:           | * Ingreso no acumulable:         | * Total pagado: | * Número de años de servicio: |
| Total sueldos:                     | Total separación indemnización: | Total jubilación pensión retiro: | Total gravado:  | Total exento:                 |
| 0                                  | 0                               | 0                                | 0.00            | 0.00                          |

#### AGREGAR DEDUCCIONES

21.- Al activar la casilla "**Agregar Deducciones**" le muestra la siguiente pantalla. Coloque la información que le solicita y dé clic en el botón "**Agregar**". Si requiere agregar una más, dé clic en el botón "**Limpiar**" y repita el proceso.

| Agregar Deducciones:     |                            |             |            |                 |
|--------------------------|----------------------------|-------------|------------|-----------------|
| * Tipo de deducción:     | * Clave:                   | * Concepto: | * Importe: |                 |
| 001-Seguridad social •   | 0                          | 0           | 0          | Limpiar Agregar |
| Total otras deducciones: | Total impuestos retenidos: |             |            |                 |
| 0                        | 0                          |             |            |                 |

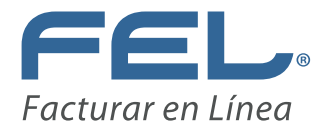

#### AGREGAR OTROS PAGOS

22.- Al activar la casilla "**Agregar Otros Pagos**" le muestra la siguiente pantalla. Coloque la información que le solicita y dé clic en el botón "**Agregar**". Si requiere agregar uno más, dé clic en el botón "**Limpiar**" y repita el proceso.

| * Tipo otro pago:               | * Clave:                       | * Concepto:                                 | * Importe:         |                |
|---------------------------------|--------------------------------|---------------------------------------------|--------------------|----------------|
| 001-Reintegro de ISR pag: •     |                                | 6                                           | 0                  | Limpiar Agrega |
| 001-Reintegro de ISR pagad      | o en exceso (siempre que no h  | aya sido enterado al SAT).                  |                    | Limpiai Agrega |
| 002-Subsidio para el empleo     | (efectivamente entregado al tr | abajador).                                  |                    |                |
| 003-Viáticos (entregados al tr  | abajador).                     |                                             |                    |                |
| 004-Aplicación de saldo a fav   | or por compensación anual.     |                                             |                    |                |
| 999-Pagos distintos a los lista | ados y que no deben considera  | rse como ingreso por sueldos, salarios o in | ngresos asimilado: |                |

#### AGREGAR INCAPACIDADES

23.- Al activar la casilla "**Agregar Incapacidades**" le muestra la siguiente pantalla. Coloque la información que le solicita y dé clic en el botón "**Agregar**". Si requiere agregar una más, dé clic en el botón "**Limpiar**" y repita el proceso.

| * Días de incapacidad: | * Tipo de Incapacidad:<br>(1) 01-Riesgo de trabajo. | Importe monetario:    | Limpiar Agregar |
|------------------------|-----------------------------------------------------|-----------------------|-----------------|
| Total de percepciones: | Total de deducciones:                               | Total de otros pagos: |                 |
|                        |                                                     |                       | Subtotal: 0.00  |
|                        |                                                     |                       | Descuento: 0.00 |
|                        |                                                     |                       | T-t-l. 0.00     |

24.- Por último, verifique la información capturada y dé clic en el botón "**Alta**". Si requiere agregar uno más, dé clic en el botón "**Limpiar**" y repita el proceso. Si necesita ver el colaborador que agregó dé clic en el botón "**Regresar**".

| Limpiar                                                                                                    | Alta                                                                                                    | Regresar                                                                                                    |
|----------------------------------------------------------------------------------------------------|----------------------------------------------------------------------------------------------------|----------------------------------------------------------------------------------------------------|
| and the second second se | STREET, STREET, STREET | Statement of the second statement of the second statem |

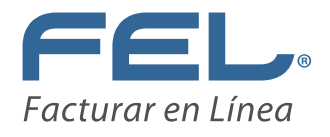

#### **GENERAR NÓMINA 1.2**

Se requiere contar con las configuraciones básicas las cuales son tener al menos un colaborador dado de alta en la opción "Catálogo de Empleados 1.2".

1.- Regrese al "**PANEL PRINCIPAL**" en la sección "NÓMINA 1.2", seleccione el botón "Generar Nómina 1.2".

| NÓMINA 1.2                    |                        |
|-------------------------------|------------------------|
| Generar CFDI<br>Nómina 1.2:   | Generar Nómina 1.2     |
| Catálogo de<br>Empleados 1.2: | Catálogo Empleados 1.2 |
| Generar Pre-<br>Nómina 1.2:   | Generar Pre-Nómina 1.2 |

2.- Llene el apartado de "EMISOR Y COMPROBANTE" y el de "RECEPTOR" con los datos que le solicita.

- **Datos del Emisor:** muestra la Información Fiscal del emisor que aparecerá en el CFDI.
- Datos del Receptor: permite realizar la búsqueda de información del colaborador al que se emitirá el CFDI de Nómina, elija el tipo de filtro para realizar la búsqueda (RFC, Nombre o No. Empleado).

|         | Serie:                 | FOLIO A                                   |                                                            |                   |
|---------|------------------------|-------------------------------------------|------------------------------------------------------------|-------------------|
|         | Serie:                 | FOLIO A                                   |                                                            |                   |
|         |                        |                                           |                                                            |                   |
|         | Folio:                 | 457418                                    |                                                            |                   |
| ión     | Método de pago:        | NA                                        |                                                            |                   |
|         | ▼ Fecha:               | 2017-01-13                                |                                                            |                   |
|         | Título del Comprobante | :                                         |                                                            |                   |
|         |                        |                                           |                                                            |                   |
| mpleado |                        |                                           |                                                            |                   |
|         |                        |                                           |                                                            |                   |
|         |                        |                                           |                                                            |                   |
|         |                        |                                           |                                                            |                   |
| ). E    | ), Empleado            | Fecha: Titulo del Comprobante  . Empleado | Fecha: 2017-01-13      Titulo del Comprobante:  . Empleado | Fecha: 2017-01-13 |

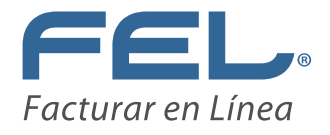

3.- En el apartado "NÓMINA 1.2", coloque la información que le solicita.

| » NÓMINA 1.2                      |                                      |                                       |                                       |                                                    |
|-----------------------------------|--------------------------------------|---------------------------------------|---------------------------------------|----------------------------------------------------|
| * Número de días pagados:         | * Fecha de pago:                     | * Fecha inicial de pago:              | * Fecha final de pago:                | Semanas Años, meses y días     Calcular Antigüedad |
| Agregar Emisor:                   |                                      |                                       |                                       |                                                    |
| Receptor                          |                                      |                                       |                                       |                                                    |
| * Número de empleado:             | * CURP:                              | Tipo de nómina:<br>O-Nómina ordinaría | Periodicidad del pago:<br>(1-Diario   | Entidad federativa:<br>(1) AGU-Aguascalientes      |
| Tipo de contrato:                 | Tipo de régimen:                     | Número de seguridad social:           | Fecha inicial de la relación laboral: | Riesgo del puesto:                                 |
| Un-Contrato de trabajo por tien • | U2-Sueidos                           |                                       |                                       | Seleccione ·                                       |
| Salario diario integrado:         | Salario base, cuotas y aportaciones: | Departamento:                         | Puesto:                               | Tipo de jornada:                                   |
|                                   | 0                                    |                                       |                                       |                                                    |
| Cuenta bancaria:                  | Banco:                               | Sindicalizado:                        | Antigüedad:                           |                                                    |
| 0                                 | Seleccione •                         | Seleccionar •                         | 0                                     |                                                    |
| Agregar Subcontratación:          |                                      |                                       |                                       |                                                    |
| Agregar Percepciones:             |                                      |                                       |                                       |                                                    |
| Agregar Deducciones:              |                                      |                                       |                                       |                                                    |
| Agregar Otros Pagos:              |                                      |                                       |                                       |                                                    |
| Agregar Incapacidades:            |                                      |                                       |                                       |                                                    |
| Total de percepciones:            | Total de deducciones:                | Total de otros pagos:                 |                                       |                                                    |
| 0                                 | 0                                    | 0                                     |                                       |                                                    |

#### **ETIQUETAS PERSONALIZADAS Y FIRMAS**

4.- En el apartado "ETIQUETAS PERSONALIZADAS Y FIRMAS", puede activar la casilla "Llenar etiquetas personalizadas (1)" (para agregar una etiqueta personalizada regrese a su "PANEL PRINCIPAL" y dé clic en el botón "Etiquetas Personalizadas") o "Llenar firmas (2)".

| 1) 2)<br>nar etiquetas personalizadas 🗹 Llenar firmas                                                                | 7       |
|----------------------------------------------------------------------------------------------------|---------|
|                                                                                                    |         |
| Servicios reservados:<br>Nombre del<br>Contribuyente:<br>prueba:<br>Impuesto retenido<br>conforme a la ley de IVA. : |         |
| ne a la ley de IVA. :                                                                                                |         |
| Total:                                                                                                    |         |
| Nombre:                                                                                                    | Puesto: |
|                                                                                                    |         |

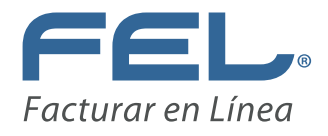

#### CONCEPTO

5.- En el apartado "CONCEPTO" puede ver reflejada la cantidad que ingresó.

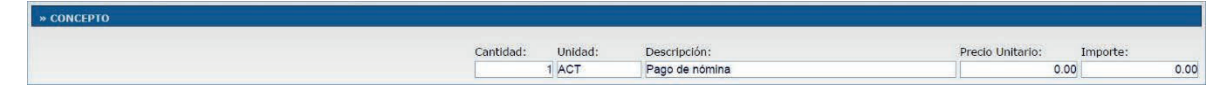

#### TOTALES

6.- Por último, en el apartado "**TOTALES**" puede ver el "**Importe con Letra**", el PFD en Español o Inglés, generar una "**Vista Previa**" o "**Emitir CFDI**". Imagen 34

| e con Letra: | CERO PESOS, 00/100 MXN | PDF Español      PDF Ing |
|--------------|------------------------|--------------------------|
|              |                        | Subtotal:                |
|              |                        | Descuento                |
|              |                        | Total:                   |

7.- Una vez que emite su comprobante le da la opción de "**Enviar**" a un Email o "**Descargar PDF**".

| MPRESION DE COMPR | OBANTE FISCAL DIGITAL                                                                                                    |                    |
|-------------------|----------------------------------------------------------------------------------------------------|--------------------|
|                   | Plantilla: Por Defecto                                                                                                    |                    |
|                   | Enviar desde: no-reply@facturarenlinea.com.mx ▼                                                                                                    |                    |
| Requisito:        | Asegúrese de ingresar correctamente los correos electrónicos de envío:                                                                                                    |                    |
|                   | Email: Enviar                                                                                                    | Descargar PDF      |
| 0                 | Asunto:                                                                                                    |                    |
|                   | Mensaje:                                                                                                    |                    |
| Adobe Plugin      |                                                                                                    | Actualizar conteni |
|                   | Envío del CFDI por email en directo                                                                                                    |                    |
|                   |                                                                                                    |                    |
|                   | LAB-                                                                                                    |                    |
|                   | ACAMA                                                                                                    |                    |
|                   | DPT-LUCOL Adjusty Calorase<br>PPC December 2015/02/00/00<br>PPC December 2015/02/00/00/00<br>PPC December 2015/02/00/00<br>PPC December 2015/02/00/00<br>PPC December 2015/02/00/00/00<br>PPC December 2015/02/00/00/00/00/00/00/00/00/00/00/00/00/ |                    |

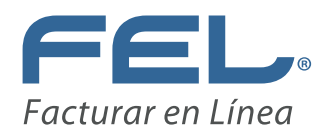

#### 8.- Ejemplo CFDI Recibo de Nómina 1.2.

|                                                                                                    |                                                                                                    | PD<br>DT<br>Tr                                                                                                    | ROMOTORIA DEL DESARROLLO<br>E LA ZONA INDIGENA, RURAL Y<br>E DURANGO S.C.<br>ES010203TES<br>el. 234234533                                                                               | INTEGRAL Y<br>URBANA DEL                                                     | GESTION<br>ESTADO                                                 | Recibo de<br>FO           FO           E9CC7C16-7E           NO. DE SERIE           0000           NO. DE SERIE           2000           FECHA Y H           20           FECHA Y H           20 | Nómin<br>LIO FISC<br>57-7E57<br>DEL CE<br>0100000<br>EL CER<br>0100000<br>IORA DI<br>17-02-0:<br>0RA DE<br>17-02-0: | na 1.2 No: B 279<br>CAL (UUD):<br>-7E57-1E7B5D0EB2C4<br>ERTIFICADO DEL SAT:<br>0103082037<br>TIFICADO DEL EMISOR:<br>0300003701<br>E CERTIFICACIÓN:<br>3T18:40:33<br>: EMISIÓN DE CFDI:<br>3T18:35:31 |
|----------------------------------------------------------------------------------------------------|----------------------------------------------------------------------------------------------------|----------------------------------------------------------------------------------------------------|----------------------------------------------------------------------------------------------------|------------------------------------------------------------------------------|-------------------------------------------------------------------|----------------------------------------------------------------------------------------------------|----------------------------------------------------------------------------------------------------|----------------------------------------------------------------------------------------------------|
| EMPLEADO:<br>RFC:                                                                                                    | Juan Oso<br>TEST010                                                                                            | vio<br>203JA4                                                                                                    | Régimen Fiscal:<br>Lugar de Expedición:<br>Forma de Pago:<br>Método de Pago:                                                                                                    | General de Ley<br>51988<br>En una sola exi<br>NA                             | Personas Mor                                                      | ales<br>Fecha de Expedic<br>Clave de Moneda:                                                                                                    | <b>lón:</b> 03 fe<br>MXN                                                                                            | abrero 2017<br>I                                                                                                    |
| Tipo Nomina:<br>Fecha Final dei I<br>No. de Emplead<br>Tipo de Contrato<br>No. de Seguro S<br>Antigüedad:<br>Selario Base Co                                            | Pago:<br>o:<br>):<br>Social:<br>1. Apor.:                                                                      | Nómina ordinaria<br>15/02/2017<br>12<br>Contrato de trabajo<br>tiempo indeterminad<br>12345678901<br>P1Y1M11D<br>100.000000                                                    | Fecha de Pego:<br>No Días Pagados:<br>CURP del Empleedo:<br>Tipo de Régimen:<br>Risego del Puesto:<br>Tipo de Jornada:<br>Salerio Diario Integrado:                                     | 01/02/2017<br>15<br>FUGE840219<br>Sueldos<br>Clase I<br>Diurna<br>100.000000 | IGRMNT02                                                          | Fecha Inicial del Pago<br>Registro Patronal:<br>Periodicidad del Pago<br>Estado:<br>Fecha de Inicio de Re<br>Banco:                                                                              | K (<br>L<br>Lab.: (<br>S                                                                                            | 01/02/2017<br>.098765<br>Diario<br>Ciudad de México<br>06/01/2016<br>SANTANDER                                                                                                    |
| PERCEPC                                                                                                    | NÓN                                                                                                    | CLAVE                                                                                                    | CONCEPTO                                                                                                    | IMPORTE<br>GRAVADO                                                           | IMPORTE<br>EXENTO                                                 | ACCIONES<br>O TITULOS                                                                                                    |                                                                                                    | HORAS EXTRAS                                                                                                    |
| Sueldos, Sa<br>Rayas y Jor<br>Premios                                                                                                    | alarios<br>males<br>por<br>tad                                                                                 | clave<br>010                                                                                                    | con                                                                                                    | \$1.000000<br>\$1.000000                                                     | \$0.000000<br>\$0.000000                                          |                                                                                                    |                                                                                                    |                                                                                                    |
|                                                                                                    |                                                                                                    |                                                                                                    |                                                                                                    |                                                                              |                                                                   | Total sueld<br>Total grava<br>Total exer<br>Total percepcion                                                                                                    | os:<br>do:<br>ito:<br>es:                                                                                           | \$ 2.000000<br>\$ 2.000000<br>\$ 0.000000<br>\$ 2.000000                                                                                                    |
| CANTIDAD                                                                                                    | UNIDAD D                                                                                                    | DE                                                                                                    | DESCRIPCIÓN                                                                                                    |                                                                              |                                                                   | PRECIO UNIT                                                                                                    | ARIO                                                                                                    | IMPORTE                                                                                                    |
| 1.000000                                                                                                    | ACT                                                                                                    | Pago de nómina                                                                                                    | -                                                                                                    |                                                                              |                                                                   | \$2                                                                                                    | 2.000000                                                                                                    | \$ 2.000000                                                                                                    |
|                                                                                                    |                                                                                                    | IMPORTE CON LE                                                                                                    | TRA: DOS PESOS, 00/100 MXN                                                                                                    |                                                                              |                                                                   | SUB                                                                                                    | TOTAL:<br>TOTAL:                                                                                                    | \$ 2.000000<br>\$ 2.000000                                                                                                    |
| SELLO DIGITAL I<br>NE ADE SONGERME - LUX<br>SELLO DIGITAL I<br>SECONACIÓN - LUX<br>CADENA ORIGIN<br>11 JOSEC - COMPANY, A DESOLO<br>2017 B-00-33% A DESOLO<br>2018 2017 | DEL CFDI<br>Mukil XYNdiw 892.<br>DEL SAT<br>7N27NDi NIPAURIS<br>IAL DEL COI<br>17-7E37-1E785008<br>BPMEHHUMWAR | 71.Jaz?włysCis 50.spinigradi A.ST.VacC<br>Słowski NJJAC Skorg (2010) Coll Station<br>MPLEMENTO DE CERT<br>BIC - (2017) - 205<br>- X.Y. Non HOL 71. JacT Aufys Cis 50 og hilego | BOBCANIS ENTABLE DAUTEENING IDETALENDER ENTABLE DAU<br>LITALANZER LOODE ONGE SE STOREN SICK OF SECONAL<br>TIFICACIÓN DIGITAL DEL SAT<br>INSTRATIVICES ECANIS ENTABLE DAUTEENING I DETAL | Yelityler:C54524c7bx2d<br>y65KgbeuX31gbg5136ka1<br>j/hJ3xkxXGYa6Hyler:C5c    | CCycallaPath& 1+YG8<br>BPscXA-20x-UmC277<br>20/a225v7d+CCycallaPa | 17411X1235+4g=<br>CaF8+5547w312455+6743124=<br>914211+91C812411X1236+4g=\$20001                                                                                                    |                                                                                                    |                                                                                                    |
|                                                                                                    |                                                                                                    |                                                                                                    |                                                                                                    |                                                                              |                                                                   |                                                                                                    |                                                                                                    | +                                                                                                    |

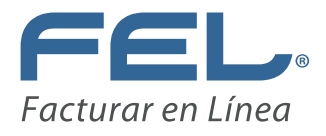

#### 9.- Ejemplo de XML Recibo de Nómina 1.2

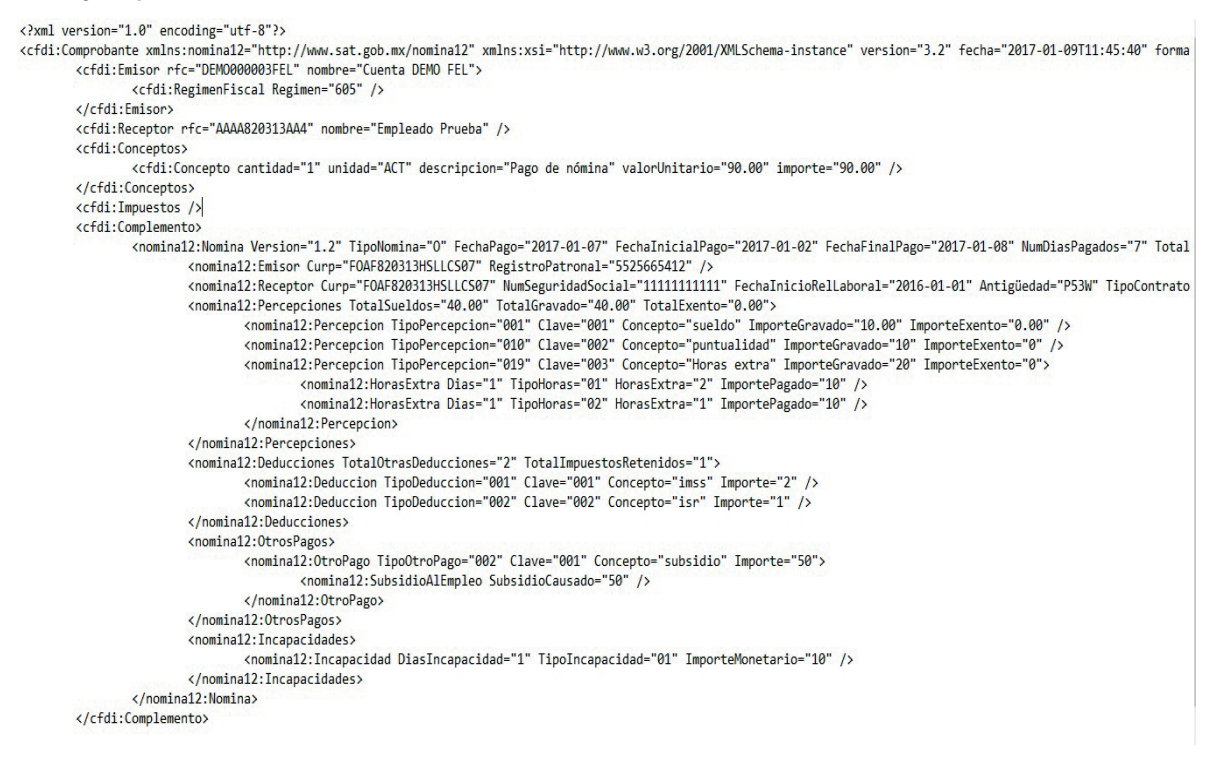

#### **GENERAR PRE-NÓMINA 1.2**

En esta opción puede hacer Recibos de Nómina a todos los empleados que tenga agregados en el "**Catalogo de Empleados 1.2**" de forma automática.

1.- Ingrese al "PANEL PRINCIPAL", diríjase al apartado "NÓMINA 1.2" y dé clic en el Botón "Generar Pre- Nomina 1.2".

| NÓMINA 1.2                 |                        |
|----------------------------|------------------------|
| Generar CFDI Nómina 1.2:   | Generar Nómina 1.2     |
| Catálogo de Empleados 1.2: | Catálogo Empleados 1.2 |
| Generar Pre-Nómina 1.2:    | Generar Pre-Nómina 1.2 |

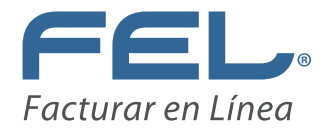

2.- Le muestra la siguiente pantalla.

|                                                                                                    | EPROD/Presentacion/Emp                                                                                                    | leado/RegistroP            | reNomina12.aspx                                                            |                                                   |                                                                               |                                                                |                                                       |                                    |                                 |             |    |   |  |  |
|----------------------------------------------------------------------------------------------------|----------------------------------------------------------------------------------------------------|----------------------------|----------------------------------------------------------------------------|---------------------------------------------------|-------------------------------------------------------------------------------|----------------------------------------------------------------|-------------------------------------------------------|------------------------------------|---------------------------------|-------------|----|---|--|--|
| Facturar                                                                                                    | en línea® CF                                                                                                    | DI                         |                                                                            | LAB<br>Aca                                        | B-<br>MA                                                                      |                                                                | Cerrar Ses                                            | emoooo<br>ucursal: Pr<br>esión: 17 | 003FEL<br>incipal<br>/01/2017 ( | 04:35:40 p. | m. | ) |  |  |
| el Principal   Re                                                                                                    | gistro de CFDI                                                                                                    | Carter                     | ra de Clientes                                                             | Cat                                               | tálogo de Produc                                                              | tos   So                                                       | porte                                                 | Ayuda                              |                                 |             |    |   |  |  |
|                                                                                                    |                                                                                                    |                            |                                                                            |                                                   |                                                                               |                                                                |                                                       |                                    |                                 |             |    |   |  |  |
| FILTRADO DE PRE-NÓM                                                                                                    | INA 1.2                                                                                                    |                            |                                                                            |                                                   |                                                                               |                                                                |                                                       |                                    |                                 |             | 1  |   |  |  |
|                                                                                                    |                                                                                                    |                            |                                                                            |                                                   |                                                                               |                                                                |                                                       |                                    |                                 |             |    |   |  |  |
|                                                                                                    |                                                                                                    |                            |                                                                            |                                                   |                                                                               |                                                                |                                                       |                                    |                                 |             |    |   |  |  |
| Filtrar por sucursal:                                                                                                    | rincipal                                                                                                    | •                          |                                                                            |                                                   |                                                                               |                                                                |                                                       |                                    |                                 |             |    |   |  |  |
| Filtrar por sucursal: F<br>Filtrar por mes:                                                                                                    | Principal<br>Enero 🔹                                                                                                    | ¥                          |                                                                            |                                                   |                                                                               |                                                                |                                                       |                                    |                                 |             |    |   |  |  |
| Filtrar por sucursal:       Filtrar por mes:       E         Filtrar por año:       2                                                                                                    | Principal<br>Enero V<br>1017 V                                                                                                    | •                          |                                                                            |                                                   |                                                                               |                                                                |                                                       |                                    |                                 |             |    |   |  |  |
| Filtrar por sucursal: F<br>Filtrar por mes: E<br>Filtrar por año: 2                                                                                                    | Principal<br>Enero V<br>2017 V                                                                                                    | •                          |                                                                            |                                                   |                                                                               |                                                                |                                                       |                                    |                                 |             |    |   |  |  |
| Filtrar por sucursal: F<br>Filtrar por mes: E<br>Filtrar por año: 2<br>REGISTRO DE PRE-NÓM                                                                                                    | Principal<br>Enero V<br>1017 V<br>INA 1.2                                                                                                    |                            |                                                                            |                                                   |                                                                               |                                                                |                                                       |                                    |                                 |             |    |   |  |  |
| Filtrar por sucursal: F<br>Filtrar por mes: E<br>Filtrar por año: 2<br>REGISTRO DE PRE-NÓM<br>enerar Pre-Nómina                                                                                                    | Principal<br>Inero   Illinero Illinero Il | •                          |                                                                            |                                                   | _                                                                             | _                                                              |                                                       |                                    |                                 | _           | I  |   |  |  |
| Filtrar por sucursal: F<br>Filtrar por mes: E<br>Filtrar por año: 2<br>REGISTRO DE PRE-NÓM<br>enerar Pre-Nómina<br>Página 1 de 1, 4 Registro                                                                                      | Principal<br>Enero V<br>1017 V<br>INA 1.2<br>S                                                                                                    |                            | In                                                                         | nicio Ant                                         | terior Siguiente I                                                            | Fin                                                            | _                                                     | _                                  |                                 | _           |    |   |  |  |
| Filtrar por sucursal: F<br>Filtrar por mes: E<br>Filtrar por año: 2<br>REGISTRO DE PRE-NOM<br>enerar Pre-Nómina<br>Página 1 de 1, 4 Registro<br>Fecha y hora                                                                      | Principal<br>Enero V<br>1017 V<br>INA 1.2<br>S<br>No. de Recibos                                                                                                    | Procesar                   | In<br>Fecha procesar                                                       | nicio Ant<br>miento                               | terior Siguiente j<br>Fecha de pago                                           | Fin<br>Fecha inicial                                           | Fecha final                                           |                                    |                                 | _           |    |   |  |  |
| Filtrar por sucursal: F<br>Filtrar por mes: E<br>Filtrar por año: 2<br>REGISTRO DE PRE-NOM<br>enerar Pre-Nómina<br>Página 1 de 1, 4 Registro<br>Fecha y hora<br>2017-01-09T11:45:40                                               | Principal<br>Enero V<br>1017 V<br>NA 1.2<br>S<br>No. de Recibos<br>1                                                                                                    | Y<br>Procesar<br>SI        | In<br>Fecha procesar<br>2017-01-13T09:2                                    | nicio Ant<br>miento<br>:34:05                     | terior Siguiente )<br>Fecha de pago<br>07/01/2017                             | Fin<br>Fecha inicial<br>02/01/2017                             | Fecha final<br>08/01/2017                             | Detalle                            |                                 |             |    |   |  |  |
| Filtrar por sucursal: F<br>Filtrar por mes: F<br>Filtrar por año: F<br>REGISTRO DE PRE-NOM<br>enerar Pre-Nómina<br>Página 1 de 1, 4 Registro<br>Fecha y hora<br>2017-01-09T11:45:40<br>2017-01-13T09:34:42                        | Principal<br>Enero •<br>1017 •<br>INA 1.2<br>S<br>No. de Recibos<br>1<br>1                                                                                                    | ▼<br>Procesar<br>SI<br>SI  | In<br>Fecha procesar<br>2017-01-13T09:<br>2017-01-13T09:                   | nicio Ant<br>miento<br>:34:05<br>:34:54           | terior Siguiente J<br>Fecha de pago<br>07/01/2017<br>13/01/2017               | Ein<br>Fecha inicial<br>02/01/2017<br>01/01/2017               | Fecha final<br>08/01/2017<br>13/01/2017               | Detaile                            |                                 |             |    |   |  |  |
| Filtrar por sucursal: F<br>Filtrar por mes: F<br>Filtrar por año: F<br>REGISTRO DE PRE-NOM<br>enerar Pre-Nómina<br>Página 1 de 1, 4 Registro<br>Fecha y hora<br>2017-01-09T11:45:40<br>2017-01-13T09:34:42<br>2017-01-14T11:23:57 | Principal<br>Enero •<br>2017 •<br>NA 1.2<br>S<br>No. de Recibos<br>1<br>1<br>1                                                                                                    | Procesar<br>SI<br>SI<br>SI | In<br>Fecha procesar<br>2017-01-13709:<br>2017-01-13709:<br>2017-01-16712: | nicio Ant<br>miento<br>:34:05<br>:34:54<br>:44:25 | terior Siguiente J<br>Fecha de pago<br>07/01/2017<br>13/01/2017<br>15/01/2017 | Ein<br>Fecha inicial<br>02/01/2017<br>01/01/2017<br>01/01/2017 | Fecha final<br>08/01/2017<br>13/01/2017<br>15/01/2017 | Detalle<br>Detalle<br>Detalle      |                                 |             |    |   |  |  |

#### 3.- FILTRADO DE PRE- NÓMINA 1.2

La forma en que le muestra la Pre-Nómina depende de cómo aplique los filtros. La búsqueda puede ser por: sucursal, mes o año.

| ILTRADO DE PRE-NÓ     | MINA 1.2       |  |  |
|-----------------------|----------------|--|--|
|                       |                |  |  |
| Filtrar por sucursal: | TES010203TES V |  |  |
| Filtrar por mes:      | Febrero 🔻      |  |  |
| Filtrar por año:      | 2017 •         |  |  |

#### 4.- REGISTRO DE PRE- NÓMINA 1.2

Este apartado le permite programar la generación de los comprobantes fiscales de nómina, es decir, se genera un documento previo con toda la información del recibo. Dé clic en "**Ge-nerar Pre-Nómina**".

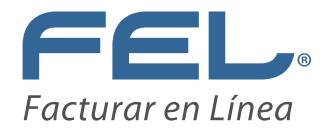

| Facturar en línea® CFDI                                  |                                                            |          | LAI<br>ACA                                 | LAB-                     |               |             | Sesión: 17/01/2017 10:28:22 ( |  |  |
|----------------------------------------------------------|------------------------------------------------------------|----------|--------------------------------------------|--------------------------|---------------|-------------|-------------------------------|--|--|
| el Principal   I                                         | Registro de CFDI                                           | Carte    | ra de Clientes   Ca                        | atálogo de Produc        | tos   So      | porte       | Ayuda                         |  |  |
| FII TRADO DE PRE-NÓ                                      | MINA 1.2                                                   |          |                                            |                          |               |             | -                             |  |  |
|                                                          |                                                            |          |                                            |                          |               |             |                               |  |  |
| Filtrar por sucursal:                                    | Principal                                                  | •        |                                            |                          |               |             |                               |  |  |
| Filtrar por mes:                                         | Enero 🔻                                                    |          |                                            |                          |               |             |                               |  |  |
| Filtrar por año:                                         | 2017 •                                                     |          |                                            |                          |               |             |                               |  |  |
|                                                          |                                                            |          |                                            |                          |               |             |                               |  |  |
| REGISTRO DE PRE-NÓ                                       | MINA 1.2                                                   |          |                                            |                          |               |             |                               |  |  |
| nerar Pre-Nómina                                         |                                                            |          |                                            |                          |               |             |                               |  |  |
| igina 1 do 1 - 2 Pogist                                  | ros                                                        |          | Inicio Anterior                            | Siguiente <u>Fin</u>     |               |             |                               |  |  |
| agina i de i, 5 Regist                                   | 100 C 100 C 100                                            | Procesar | Fecha procesamiento                        | Fecha de pago            | Fecha inicial | Fecha final |                               |  |  |
| Fecha y hora                                             | No. de Recibos                                             |          |                                            |                          | 00/01/0017    | 09/01/2017  | Detalla                       |  |  |
| Fecha y hora<br>2017-01-09T11:45:4                       | <b>No. de Recibos</b><br>0 1                               | SI       | 2017-01-13T09:34:05                        | 07/01/2017               | 02/01/2017    | 00/01/2017  | Detalle                       |  |  |
| Fecha y hora<br>2017-01-09T11:45:4<br>2017-01-13T09:34:4 | No. de Recibos           0         1           2         1 | SI<br>SI | 2017-01-13T09:34:05<br>2017-01-13T09:34:54 | 07/01/2017<br>13/01/2017 | 01/01/2017    | 13/01/2017  | Detalle                       |  |  |

5.- Le muestra la siguiente pantalla. Coloque la información que le solicita y posterior dé clic en el botón "**Generar Pre-Nómina**" o "**Regresar**".

| » GENERAR PRE-NÓMINA 1.2                |                                                     |
|-----------------------------------------|-----------------------------------------------------|
|                                         |                                                     |
| * Campo requerido                       |                                                     |
| *Número de días pagados:                |                                                     |
| *Fecha de Pago:                         |                                                     |
| *Fecha Inicial del Pago:                |                                                     |
| *Fecha Final del Pago:                  |                                                     |
| *Régimen Fiscal:                        | Sueldos y Salarios e Ingresos Asimilados a Salarios |
| *Código postal del lugar de expedición: |                                                     |
| *Cálculo de antigüedad:                 | Semanas Años, meses y días                          |
|                                         | 🗆 Incluir firma del empleado                        |
|                                         | Regresar Generar Pre-Nómina                         |

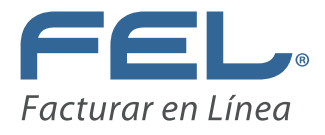

6.- Le muestra la siguiente ventana, dé clic en el botón "Aceptar".

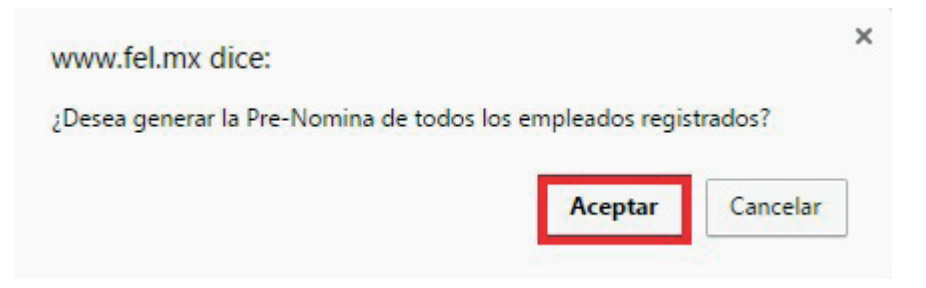

7.- Le muestra una ventana indicando que se generó el recibo. Dé clic en el botón "Aceptar".

| www.fel.mx dice:                                           | ×     |
|------------------------------------------------------------|-------|
| Se generaron 1 recibos de Pre-Nomina 1.2.                  |       |
| Evita que esta página cree cuadros de diálogo adicionales. |       |
|                                                            |       |
| Ac                                                         | eptar |
|                                                            | 111   |

**Recuerde que los campos marcados con \* son obligatorios.** 

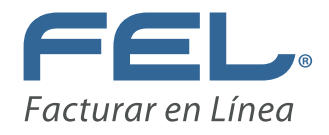

#### Si continúa con dudas...Por favor contáctenos:

| Facturar En Línea   Emita 🗙     | <del>1</del>                                           |                                 |                       |                                                             |                                                | - 6 | × |
|---------------------------------|--------------------------------------------------------|---------------------------------|-----------------------|-------------------------------------------------------------|------------------------------------------------|-----|---|
| Swww.fel.mx/PaginaFEL/Presentad | cion/Home/Index.aspx                                   |                                 | ∀ C'                  | Q. Buscar                                                   | * 6 🛡 🖡 1                                      | ñ Ø | ≡ |
| S Vent                          | © Ventas: 01 800 08 73 391                             |                                 |                       | Soporte Técnico: 01 (222) 6443-3.                           | 35 / 6996-524                                  |     | ^ |
|                                 | Nosotros F                                             | Productos Haz Negocio           | Distribuidores        | Atención al Cliente Contacto                                |                                                |     |   |
| COM                             | IPRA TUS<br>TURAS AQUI                                 | HAZ TUS<br>FACTURAS AQUÍ        | HAZ<br>NEGOCIO AQUÍ   | - Buzón de Clientes<br>- Sugerencias                        |                                                |     | l |
|                                 | OBTÉN TU CEDI<br>CON TU TICKET                         |                                 | FACTURA SIN T         | RC<br>Recent Autoration &<br>Rimmers \$63.50.3<br>Ver mile. | ee Carttificación                              |     | ľ |
|                                 | MATERIAL<br>De descarga                                | DESCARGA                        | TICKETS DE<br>SOPORTE | MENSOD AN/E<br>Mensor<br>Mensor<br>Mensor<br>Mensor         |                                                |     | l |
| zopimchat                       |                                                        |                                 |                       | г                                                           |                                                | _   | 1 |
| Facturar en Linea Soporte       | ADDENDAS                                               | CONSTRUY<br>MIFUT<br>Svidac con |                       | VALIDADOR<br>DE FACTURAS<br>ELECTRONICAS                    | Quiéres<br>COMPRAR?<br>Compresentation         |     |   |
| Escriba su mensaje aquí 📏       | esitas una Addenda Especifica? Crédito para tu Negocio |                                 | tu Negocio            | Seguridad Total en todas tus l                              | Chat VENTAS FEL en Linea<br>Clic - Solo Ventas |     |   |

#### Chats

Chat de Soporte: Se encuentra en la página electrónica (ventana principal inferior -izquierdo).

Chat de Ventas: Se encuentra en la página electrónica (ventana principal inferior - derecho).

#### **Ticket**

Se encuentra en la página electrónica (ventana principal en la parte de abajo).

#### Correo

Nuestro correo electrónico es soporte@facturarenlinea.com.mx

#### **Buzón de Sugerencias**

Nuestro correo electrónico es kjimenez@facturarenlinea.com.mx

Se encuentra en la página electrónica (botón "Atención al Cliente" en la sección de "Sugerencias").

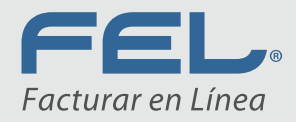

## ¡Gracias!

Líneas Telefónicas Soporte Técnico: 01 (222) 644 33 35 Ventas:01 800 681 8024

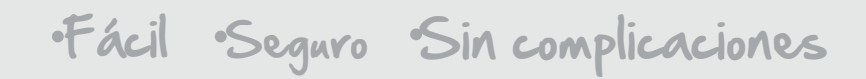